# Dell Open Manager 在线扩容

## 目录

| 注意事项 | 2 |
|------|---|
| 注意事项 | 2 |

| 在线扩容配置… |  |
|---------|--|
|---------|--|

#### 注意事项:

- 如果在控制器上配置 64 个虚拟磁盘,将无法在任何虚拟磁盘上执行 RAID 级别迁移或容量扩充
- 2. 单个磁盘组中的物理磁盘的总数不能超过 32 个
- 3. 不能在 RAID 级别 10、50 和 60 上执行 RAID 级别迁移和扩充
- 4. 1个磁盘组里面只有1个 VD 时才能操作
- 5. 添加硬盘扩容时,新加的硬盘要大于等于原硬盘
- 6. 硬盘接口协议要一样(SAS or SATA)
- 7. 硬盘类型要一样 (SSD or HDD)
- 8. Non-SED 硬盘组成的 VD 可以再加 SED 硬盘做 RLM/OCE, SED 硬盘组成的 VD 不能加 Non-SED 硬盘做
- 9. 控制器会把做 RLM/OCE 的 VD 的写入高速缓存策略更改为直写式 , 直到 RLM/OCE 完成

### 在线扩容配置

#### 1.打开Dell OpenManager 软件 ---- 点击存储---- 选择虚拟磁盘--- 重新配置----执行

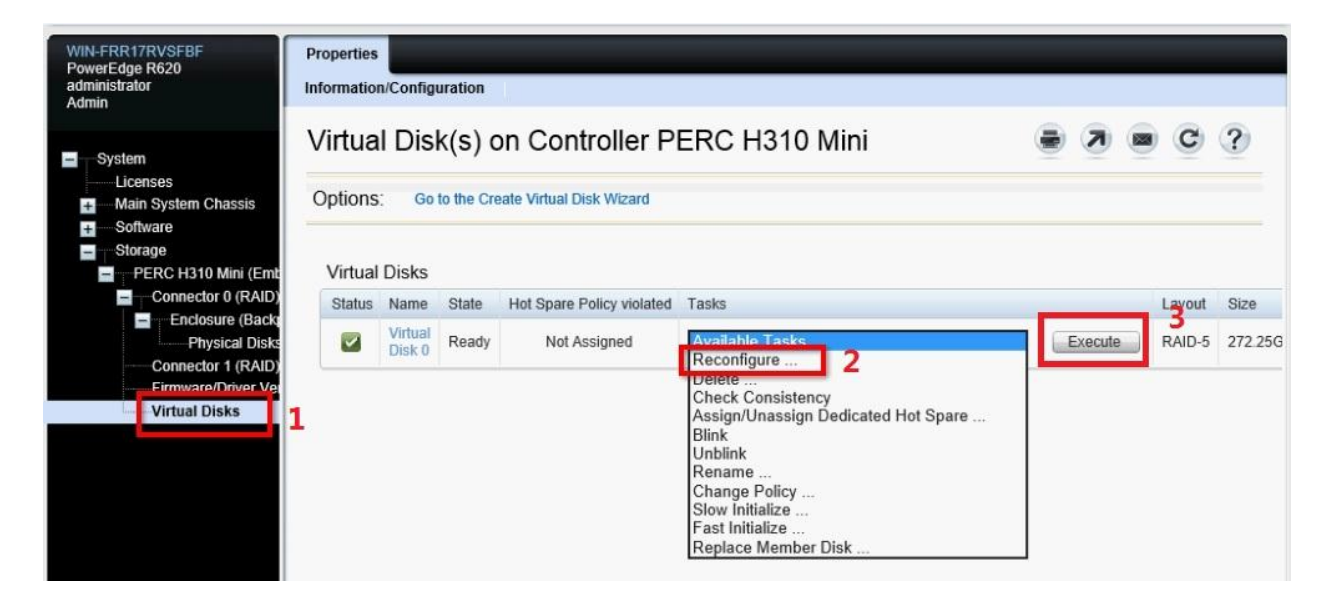

#### 2. 选择需要添加的磁盘,然后点继续

| WIN-FRR17RVSFBF<br>PowerEdge R620<br>administrator                                       | Properties<br>Information/Configuration                                                                                                    |                                                                                                    |
|------------------------------------------------------------------------------------------|----------------------------------------------------------------------------------------------------|----------------------------------------------------------------------------------------------------|
| - System                                                                                 | Reconfigure Virtual Disk 0 (Step 1 of 3)                                                                                                    | ⇒ ≫ = © ?                                                                                                    |
| Licenses Licenses Licenses Chassis Chassis Licenses                                      | Instructions:                                                                                                    | ]                                                                                                    |
| <ul> <li>Storage</li> <li>PERC H310 Mini (Emb</li> <li>Connector 0 (RAID)</li> </ul>     | Select the physical disks to be added to the virtual disk. On some controllers, you can de<br>Depending on how you are reconfiguring the virtual disk, you may not be required to sele | select or remove physical disks from the virtual disk.<br>ct or deselect physical disks. For more information see the |
| <ul> <li>Enclosure (Back)</li> <li>Physical Disks</li> <li>Connector 1 (RAID)</li> </ul> | Storage Controller support matrix in the Online Help or User Manual Guide.                                                                                                    |                                                                                                    |
| Firmware/Driver Ve                                                                       | Physical 0.00GB SAS HDD                                                                                                    | Physical 0.00GB SAS HDD                                                                                               |
|                                                                                          | Physical 0.00GB<br>Disk 0.1:2 (Free) SAS HDD                                                                                                    | Physical 0.00GB SAS HDD Disk 0:1:1                                                                                    |
|                                                                                          | Physical 136.12GB SAS HDD<br>Disk 0:1:4 (Free)                                                                                                    | Physical 0.00GB SAS HDD Disk 0:1:2                                                                                    |
|                                                                                          | Physical 136.12GB SAS HDD Disk 0:1:6 (Free)                                                                                                    | Physical 136.12GB SAS HDD V                                                                                           |
|                                                                                          |                                                                                                    |                                                                                                    |
|                                                                                          |                                                                                                    | Exit Wizard Continue                                                                                                  |

3.选择raid level, 然后点击继续

| erEdge R620<br>nistrator<br>n | Information/Configuration                             |                          |      |      |   |        |     |
|-------------------------------|-------------------------------------------------------|--------------------------|------|------|---|--------|-----|
| System                        | Reconfigure Virtual Disk 0 (                          | Step 2 of 3)             |      | 7    |   | C      | ?   |
| Licenses                      |                                                       |                          |      |      |   |        |     |
| Main System Chassis           | Salact the attributes for the reconfigured virtual di | de .                     |      |      |   |        | -   |
| Sonware                       | Select the autoutes for the reconfigured virtual dis  |                          |      |      |   |        |     |
| PERC H310 Mini (Emb           | RAID Level                                            | RAID-5 V                 |      |      |   |        |     |
| Connector 0 (RAID)            | Size                                                  | 408.38 GB                |      |      |   |        |     |
| Enclosure (Back               | Minimum Size: 0408.38 GB                              | Maximum Size: 0408.38 GB |      |      |   |        |     |
| Connector 1 (RAID)            |                                                       |                          |      |      |   |        | _   |
| Firmware/Driver Ve            |                                                       |                          |      |      |   |        | _   |
| Virtual Disks                 |                                                       |                          | Exit | Wiza | d | Contin | nue |
|                               |                                                       |                          |      |      |   |        |     |

#### 4.查看具体选项物理磁盘,扩容后的信息,如果没有问题点finish

|                                                         | Reconfigure Virtual Disk 0 (S                 | Step 3 of 3)                                  | 1.000 | 21 | 100 | C | ? |  |  |
|---------------------------------------------------------|-----------------------------------------------|-----------------------------------------------|-------|----|-----|---|---|--|--|
| icenses                                                 |                                               | • •                                           |       |    |     |   |   |  |  |
| Vain System Chassis<br>Software                         | Instructions:                                 |                                               |       |    |     |   |   |  |  |
| Storage<br>PERC H310 Mini (Emb                          | Click Finish to complete the reconfiguration. | Click Finish to complete the reconfiguration. |       |    |     |   |   |  |  |
| Connector 0 (RAID)<br>Enclosure (Back<br>Physical Disks | New Virtual Disk Configuration                |                                               |       |    |     |   |   |  |  |
| Connector 1 (RAID)                                      | Attribute                                     | Value                                         |       |    |     |   |   |  |  |
| Firmware/Driver Ver                                     | RAID Level                                    | RAID-5                                        |       |    |     |   |   |  |  |
| VIIILUUI DIBKS                                          | Size                                          | 408.38GB                                      |       |    |     |   |   |  |  |
|                                                         | Physical disk                                 | Available Space                               |       |    |     |   |   |  |  |
|                                                         | Physical disk 0:1:0                           | 0.00GB                                        |       |    |     |   |   |  |  |
|                                                         | Physical disk 0:1.1                           | 0.00GB                                        |       |    |     |   |   |  |  |
|                                                         | Physical disk 0:1:2                           | 0.00GB                                        |       |    |     |   |   |  |  |
|                                                         | Physical disk 0.1.4                           | 136.12GB                                      |       |    |     |   |   |  |  |
|                                                         | Previous Virtual Disk Configuration           |                                               |       |    |     |   |   |  |  |
|                                                         | Attribute                                     | Value                                         |       |    |     |   |   |  |  |
|                                                         | RAID Level                                    | RAID-5                                        |       |    |     |   |   |  |  |
|                                                         | Size                                          | 272.25GB                                      |       |    |     |   |   |  |  |
|                                                         | Physical disk                                 | Available Space                               |       |    |     |   |   |  |  |
|                                                         | Physical disk 0.1.0                           | 0.00GB                                        |       |    |     |   |   |  |  |
|                                                         | Physical disk 0.1.1                           | 0.00GB                                        |       |    |     |   |   |  |  |
|                                                         | Physical disk 0:1:2                           | 0.00GB                                        |       |    |     |   |   |  |  |
|                                                         |                                               |                                               |       |    |     |   |   |  |  |

#### 5.点击完成后可以查看进度的百分比

| WIN-FRR17RVSFBF<br>PowerEdge R620<br>administrator<br>Admin                                 | Properties<br>Informatio | n/Config          | uration        |                           |                 |   |         |                | -      |          |
|---------------------------------------------------------------------------------------------|--------------------------|-------------------|----------------|---------------------------|-----------------|---|---------|----------------|--------|----------|
| <ul> <li>System</li> <li>Licenses</li> <li>Main System Chassis</li> <li>Software</li> </ul> | Virtua                   | Disks             | k(s) on Co     | ontroller PERC            | H310 Mini       |   | ۲       |                | C C    | ?        |
| - Storage                                                                                   | Status                   | Name              | State          | Hot Spare Policy violated | Tasks           |   |         | Progress       | Layout | Size     |
| PERC H310 Mini (Emt<br>Connector 0 (RAID)<br>Enclosure (Back)                               |                          | Virtual<br>Disk 0 | Reconstructing | Not Assigned              | Available Tasks | ~ | Execute | 0%<br>complete | RAID-5 | 272.25GB |
| Connector 1 (RAID)     Firmware/Driver Ver     Virtual Disks                                |                          |                   |                |                           |                 |   |         |                |        |          |